### **PV204 Security technologies LABS**

#### Introduction to smart cards and JavaCard platform

# Petr Švenda Svenda@fi.muni.cz Security, Masaryk University

CRCCCS Centre for Research on Cryptography and Security

www.fi.muni.cz/crocs

### The masterplan for this lab

- 1. Communicate with smart card (GPPro tool)
  - ATR, basic info, CPLC
- 2. Communicate with card programmatically
  - Java java.smartcardio.\* or C/C++ PC/SC API
- 3. Intro to JavaCard programming

Separate CLI tool for card management

## GLOBALPLATFORMPRO REAL CARD (JAVACOS A40)

### 1. Communicate with smart card (GPPro)

- Contact PC/SC readers + cards
- GlobalPlatformPro tool
  - https://github.com/martinpaljak/GlobalPlatformPro/releases
  - Basic smart card commands, sending APDUs
  - Management of GlobalPlatform cards (JavaCard)
  - Type gp --help for all functionality
  - We will use basic functionality now, rest next week

## gp --info

- Obtain information about smart card
  - gp --info
  - Obtain ATR (Answer To Reset)
  - Parse using <u>https://smartcard-atr.appspot.com/parse?ATR=xxx</u>
  - Consult cplc-20211110.pdf from IS
- Who is the probable manufacturer of card?
- What is the probable environment for this card?
- Is it an open JavaCard?
- What is this card's circuit serial number?
- When was the card produced?
- What is different if 'gp --info --debug' is executed?

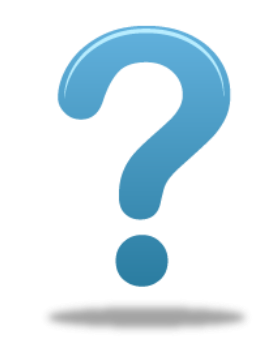

### gp --apdu APDU\_in\_hexa --debug

- Send APDU command from command line
- Try gp --info --debug
  - Can you spot APDU command to obtain CPLC info?
- Send get CPLC APDU separately
  - gp --apdu 80CA9F7F00 --debug
- Can you relate card's response data and gp --info?
- What is the response status word?

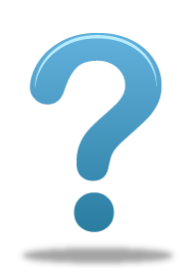

Java javax.smartcardio.\* API

## NETBEANS IDE SIMULATOR JCARDSIM.ORG REAL CARD (JAVACOS A40)

### 2. Communicate with card programmatically

- SimpleAPDU project (IS, NetBeans)
  - Uses Java's javax.smartcardio.\* API
  - CardMngr.java utility functions for card communication
- Obtain list of available readers
  - List readers = TerminalFactory.getDefault().terminals().list();
- Connect to card
  - CardTerminal.isCardPresent(), CardTerminal.connect("\*");
- Obtain ATR: Card.getATR().getBytes()
- Send APDU:
  - ResponseAPDU resp = CardChannel.transmit(apdu)

# **3. JAVACARD PROGRAMMING**

Or NetBeans portable https://sourceforge.net/projects/nbportable/

## Setup SimpleAPDU [NetBeans]

- Download NetBeans 12.6
  - https://netbeans.apache.org/download/archive/index.html
- Download/extract SimpleAPDU.zip from IS
- Run NetBeans and import existing project SimpleAPDU
  - File  $\rightarrow$  Open project  $\rightarrow$  SimpleAPDU
  - (Now contains only host application)
- Add jar library file with simulator
  - Libraries $\rightarrow$ Add JAR $\rightarrow$ \lib\jcardsim-3.0.5.5.jar
- Add link to folder with on-card applet
  - File  $\rightarrow$  Project properties  $\rightarrow$  Sources  $\rightarrow$  Add folder
  - Add SimpleApplet\src

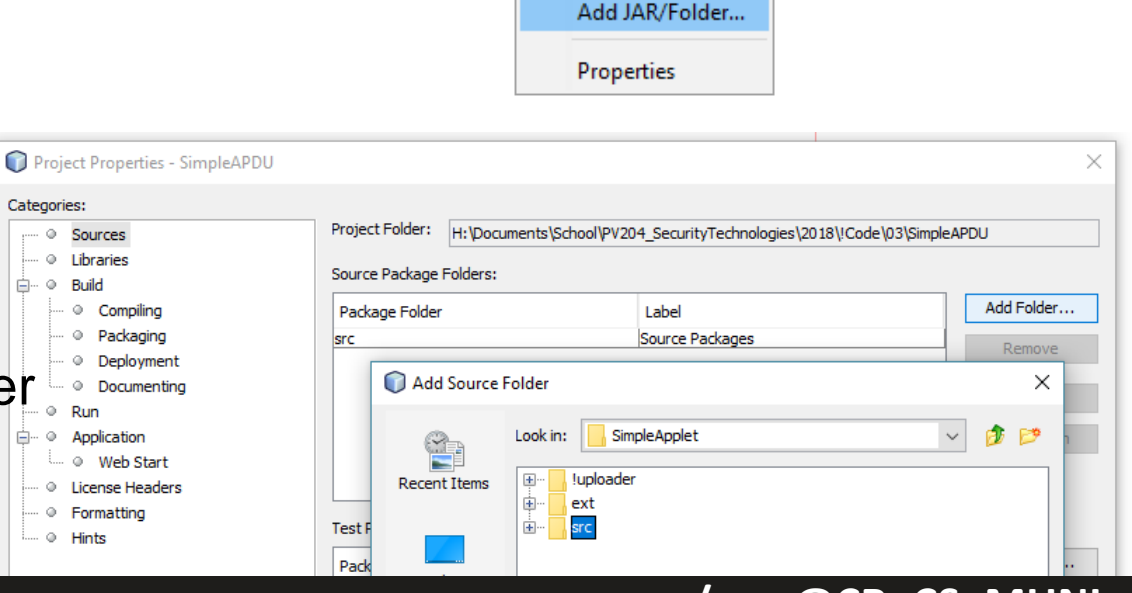

SimpleAPDU

🗄 💼 Libraries

Source Packages

🔊 <sup>@</sup>CardManager.java

🗟 <sup>@</sup>RunConfig.java 🔊 <sup>@</sup>SimpleAPDU.java

🔊 🖉 Util. java

🔊 🖉 Simulated Card. java

Add Project...

Add Library...

ISO7816\_status\_words.txt

🔊 🖉 Simulated Card Channel Local. java

🖻 📲 simpleapdu

## Setup SimpleAPDU [NetBeans]

- Project properties  $\rightarrow$  Run  $\rightarrow$  VM Options
  - -enableassertions -noverify
  - (required when custom compilation of jcardsim is used)
  - Not required anymore, if you will use provided jcardsim-3.0.5.5.jar
  - Otherwise, you will get "Exception in thread "main" java.lang.VerifyError: Expecting a stackmap frame at branch target 19"
- Project should now compile
- Try to run in debug mode (Ctrl+F5)
  - Place breakpoint inside SimpleAPDU.Main() method
  - Place breakpoint into SimpleApplet.process() method

## SIMULATED CARD (VIA JCARDSIM)

**19** | PV204: Smartcards and JavaCard

### Task: demoGetRandomDataCommand()

- Example code with single APDU command
- Simulated card is used
- Investigate the code, observe the values returned
- Place breakpoints and observe in debugger:
  - SimpleApplet constructor
  - process() method
  - Random() method
- Why are bytes of "random" data on simulator always the same after program restart?

# **REAL CARD (JAVACOS A40)**

(SimpleApplet.cap preuploaded)

### Task: demoGetRandomDataCommand() with real card

- Do the same as before, but with real card JavaCOS A40
  - Uncomment RunConfig.CARD\_TYPE.PHYSICAL
  - Comment CARD\_TYPE.JCARDSIMLOCAL
- Observe the change in random data returned from card
- Try to restart program will it change wrt simulator?

### Tasks: demoEncryptDecrypt()

- Try first with simulated card, then with real one
- Investigate method demoEncryptDecrypt
- Task 1: Prepare and send APDU with 32 bytes of data for encryption, observe output
- Task 2: Extract the encrypted data from the card's response. Send APDU with this data for decryption
  - Compare data for encryption with the decrypted data
- Task 3: What is the value of AES key used inside applet? Use debugger to figure this out
- Task 4: Prepare and send APDU for setting different AES key, then encrypt and verify

# CONVERSION AND UPLOAD TO REAL CARD

We will compile, convert and install SimpleApplet.cap

### Task: Create cap file and upload to card

- Navigate to SimpleApplet folder
  - src folder contains applet's source code in SimpleApplet.java
  - jcbuild.xml contains configuration for conversion with ant-javacard project

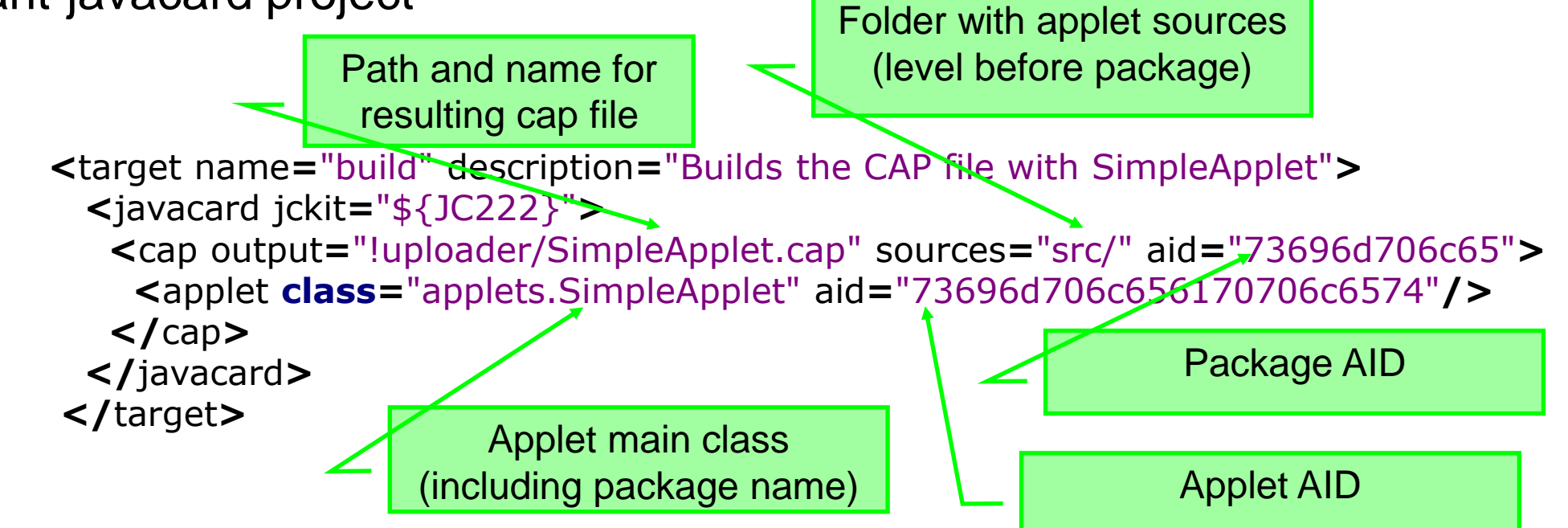

### Task: Create cap file and upload to card

- Compile & Convert
  - Execute on cmd line: ant -f jcbuild.xml build

| C:\Windows\System32\cmd.exe                                                                                                    | _ | × |
|----------------------------------------------------------------------------------------------------|---|---|
| h:\SimpleApplet≻ant -f jcbuild.xml build<br>Buildfile: b:\SimpleApplet\icbuild xml                                                                                                   |   | î |
| build:                                                                                                    |   |   |
| [javacard] JavaCard 2.x SDK detected in ext/java_card_kit-2_2_2<br>[cap] Setting package name to applets                                                                             |   |   |
| [cap] Building CAP with 1 applet(s) from package applets<br>[cap] applets.SimpleApplet 73696D706C656170706C6574                                                                      |   |   |
| [compile] Compiling 1 source file to C:\Users\PETRSV~1\AppData\Local\Temp\classes4422814755466013901722825187643720<br>[cap] CAP saved to h:\SimpleApplet\!uploader\SimpleApplet.cap |   |   |
| BUILD SUCCESSFUL                                                                                                    |   |   |
| Total time: 2 seconds                                                                                                    |   |   |
| n. (SimpleApple()                                                                                                    |   |   |

• If OK, SimpleApplet.cap is created in !uploader folder

## THE REST OF JAVACARD NEXT WEEK ③

### Task: Create cap file and upload to card

- <u>http://github.com/martinpaljak/GlobalPlatformPro</u>
- 1. List already loaded applets
  - java -jar gp.jar -list -d
- 2. Uninstall previous version of SimpleApplet
  - java -jar gp.jar -uninstall SimpleApplet.cap -d
- 3. Install SimpleApplet.cap
  - java -jar gp.jar -install SimpleApplet.cap -d
- 4. Use applet (commands in SimpleAPDU code)

### **Problem: what with other applets on card?**

- 1. List already loaded applets
  - java -jar gp.jar -list -d
- 2. Find package\_AID and run:
  - java -jar gp.jar -deletedeps -delete package\_aid
  - The -deletedeps will also delete all applets from target package
- E.g., our SimpleApplet can be also removed by
  - gp -deletedeps -delete 73696d706c65

### Be aware – real card can be blocked

#### Too many unsuccessful authentication requests

>qp --list -debug # Detected readers from SunPCSC [\*] Alcor Micro USB Smart Card Reader 0 SCardConnect("Alcor Micro USB Smart Card Reader 0", T=\*) -> T=0, 3BF71800008031F E45736674652D6E66C4 SCardBeginTransaction("Alcor Micro USB Smart Card Reader 0") A>> T=0 (4+0000) 00A40400 00 A<< (0018+2) (56ms) 6F108408A0000000300000A5049F6501FF 9000 A>> T=0 (4+0008) 80500000 08 6265E168FB2639C1 A<< (0028+2) (118ms) 00003126960097543174010200103595AC1420213D2969EA8B8C41F3 90  $\mathbf{0}$ openkms.gp.GPException: STRICT WARNING: Card cryptogram invalid! Card: 3D2969EA8B8C41F3 Host: DB1E6E1E71958A15 **!!!** DO NOT RE-TRY THE SAME COMMAND/KEYS OR YOU MAY BRICK YOUR CARD **!!!** at openkms.gp.GlobalPlatform.printStrictWarning(GlobalPlatform.java:156) at openkms.gp.GlobalPlatform.openSecureChannel(GlobalPlatform.java:471) at openkms.gp.GPTool.main(GPTool.java:348) www.crcs.cz/rsa @CRoCS\_MUNI

### Be aware – real card can be blocked

- Don't write script that executes many authentications at once (cycle, multiple commands)
- If unsuccessful one/two authentication is detected, then as for help, please!!!

### Tasks: demoUseRealCard()

- Change from simulator to real card
  - runCfg.setTestCardType(RunConfig.CARD\_TYPE.PHYSICAL);
- Task 5: Obtain random data from real card
- Task 6: Set new key value and encrypt on card

## **ASSIGNMENT 2**

**34** | PV204: Smartcards and JavaCard

### **Assignment 2: Status-Keycard analysis**

- Analyze existing JavaCard applet available
  - <u>https://github.com/status-im/status-keycard/</u>
- Answer the following questions:
  - What cryptographic algorithms are executed on card and with what parameterization? (provide list of JavaCard constants like 'ALG\_RSA\_NOPAD' and parameters (key lengths, domain params...))
  - 2. Describe purpose of usage (achieved functionality) of a particular cryptographic algorithm (e.g., "OwnerPIN cardPIN is used to protect RAM memory against fault induction")
  - 3. Describe details of the secure channel used to protect APDUs to and from applet
    - How are keys distributed and established, what mechanism is used to protect data
    - Be specific, use information and terminology used in Lecture 2

### **Assignment 2: Real cards**

- Bonus (+2 points):
  - Write program which will scan all instruction codes supported by "Blue card"
    - Test with a simulator first
  - Use reader and card from lab, write your name and reader serial number on the paper sheet
  - Which INS codes are supported? Can you reverse engineer more information (P1/P2, LC...)?
- Produce short (2xA4) text description of your solution
  - Provide answers to questions asked, description your setup precisely, including screenshots
- Submit before 9.3.2023 23:59 into IS HW vault
  - Soft deadline: -1.5 points for every started 24 hours

## SOLUTIONS (KIND OF ③) (VALID FOR BLUE CARDS FROM LAB)

CRତCS

## gp --info

- Who is probable manufacturer of card?
  - Gemplus/Gemalto
- What is probable environment for this card?
  - Possibly JavaCard with MPCOS applet
- Is it open JavaCard?
  - No (no CardManager with known keys)
- What is card's circuit serial number?
  - ICSerialNumber: 02006FC1 (Note: your card will be different)
  - Good to consider also other ICxxx values for uniqueness
- When was card produced?
  - ICFabricationDate: 1105
  - Probably 15<sup>th</sup> May 2011 (105<sup>th</sup> day of year ending with 1)

### **Probing unknown commands**

- Probing possible because of:
  - limited space of command values
  - error message side channel
  - missing failed tries counter

# **GRADLE TEMPLATE**

### Usage of gradle template

- Intended for automatic conversion and tests
  - Used by TravisCI...
- IntelliJ IDEA can import project from gradle scripts
  - Interactive debugging, test coverage...
- Download complete zip
  - <u>https://github.com/crocs-muni/javacard-gradle-template-edu/archive/refs/tags/v0.2.2-edu.zip</u>
- Read README.md carefully!
  - ./gradlew buildJavaCard --info --rerun-tasks
  - ./gradlew test --info --rerun-tasks

## Integration with TravisCI

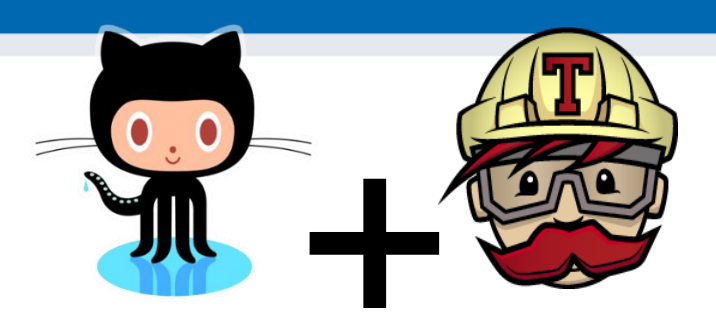

• .travis.yml

language: java

jdk: - oraclejdk8

#### script:

- ./gradlew check --info
- ./gradlew buildJavaCard --info

### **Gradle + IntelliJ IDEA**

- IntelliJ IDEA supports import of gradle –based projects (simpler IDE NetBeans not)
- Debugging with simulated card works as in NetBeans

| Gradle project: /private/tmp/javacard-gradle-ten                                       | nplate-edu                                                                                                 |    |  |  |  |  |  |  |
|----------------------------------------------------------------------------------------|----------------------------------------------------------------------------------------------------|----|--|--|--|--|--|--|
| Use auto-import                                                                        |                                                                                                    |    |  |  |  |  |  |  |
| Create directories for empty content roots automatically                               |                                                                                                    |    |  |  |  |  |  |  |
| Group modules: 🧿 using explicit module groups 💿 using gualified names                  |                                                                                                    |    |  |  |  |  |  |  |
| ✓ Create separate module per source set                                                |                                                                                                    |    |  |  |  |  |  |  |
| Store generated project files externally                                               |                                                                                                    |    |  |  |  |  |  |  |
| • Use default gradle wrapper (recommended)                                             |                                                                                                    |    |  |  |  |  |  |  |
| Use gradle 'wrapper' task configuration I Gradle wrapper customization in build script |                                                                                                    |    |  |  |  |  |  |  |
| Use local gradle distribution                                                          |                                                                                                    |    |  |  |  |  |  |  |
| Gradle home:                                                                           |                                                                                                    |    |  |  |  |  |  |  |
| Gradle JVM:                                                                            | 📜 Use Project JDK (java version "1.8.0_20", path: /Library/Java/JavaVirtualdk1.8.0_20.jdk/Contents/Home) ᅌ |    |  |  |  |  |  |  |
| Project format:                                                                        | .idea (directory based)                                                                                    | \$ |  |  |  |  |  |  |
| Global Gradle settings                                                                 |                                                                                                    |    |  |  |  |  |  |  |

45

### Test coverage: Gradle + IntelliJ IDEA

- Go to Gradle plugin in IntelliJ IDEA
- Tasks  $\rightarrow$  verification  $\rightarrow$  test
- RClick  $\rightarrow$  run with coverage

| :К –                                                        | → run w   | ith cove   | erage       | ļ                                                                                                    | Source Sets     Tasks                                                                                                    |                             |                      |
|-------------------------------------------------------------|-----------|------------|-------------|----------------------------------------------------------------------------------------------------|----------------------------------------------------------------------------------------------------|-----------------------------|----------------------|
| Coverage jcard:tester [test] ♣ →                            |           |            |             | <ul> <li>build</li> <li>build</li> <li>bound</li> <li>bound</li> <li></li></ul> |                                                                                                    |                             |                      |
| ▲ 100% classes, 40% lines covered in 'all classes in scope' |           |            |             | > Chelp                                                                                                    |                                                                                                    |                             |                      |
| -                                                           | Element   | Class, %   | Method, %   | Line, %                                                                                                    | verification                                                                                                    |                             |                      |
| 1-65                                                        | applet    | 100% (1/1) | 60% (3/5)   | 89% (17/19)                                                                                                    | 🗘 check                                                                                                    |                             |                      |
| ▲                                                           | cardTools | 88% (8/9)  | 29% (18/61) | 35% (89/250)                                                                                                    | Run Configut<br>Run 'javacard-gradle-t<br><u> <u> </u> <u> <u> </u> <u> </u><br/></u></u> | emp' Ctrl+F9<br>e-temp'     |                      |
| J                                                           |           |            |             |                                                                                                    | Run 'javacard-gradle-t                                                                                                    | emp' with Co <u>v</u> erage |                      |
|                                                             |           |            |             |                                                                                                    | 100% classes, 89% lines Jump to Source                                                                                                    | temp'                       |                      |
| 1                                                           |           |            |             |                                                                                                    | Element<br>MainApplet Execute Before Sync                                                                                                    |                             | Line, %<br>% (17/19) |
| ×                                                           |           |            |             |                                                                                                    | Execute After Sync<br>Execute Before Build                                                                                                    |                             |                      |
| 2                                                           |           |            |             |                                                                                                    | Execute After Build                                                                                                    |                             |                      |
| •                                                           |           |            |             |                                                                                                    | Execute Before Rebuild<br>Execute After Rebuild                                                                                                    | 1                           |                      |
|                                                             |           |            |             |                                                                                                    | Assign Shortcut                                                                                                    |                             |                      |
|                                                             |           |            |             |                                                                                                    |                                                                                                    |                             |                      |

Gradle projects

iapplet

(5 +

- 💽 ই 🐳 🖦

icard (auto-import enabled)
 icard (root)

-/- o

#### PV204: Smartcards and JavaCard

#### www.crcs.cz/rsa @CRoCS\_MUNI

☆- →

Ant Build

### Real cards – CPLC of your bank card

- Obtain ATR and CPLC info for your bank card
  - java -jar gp.jar --info -d
  - Don't worry, nothing is changed on card
  - If you are getting "Could not SELECT default selected: 0x6700 (Wrong length (Lc))", then you need to send CPLC command separately: gp --apdu 80CA9F7F00 --debug
- Can you figure out IC manufacturer and chip type?
- Can you figure out Operating System ID and name?
- Can you figure out fabrication date?
- Try to use cplc.py for reference
  - <u>https://github.com/crocs-muni/JCAIgTest/blob/master/AIgTest\_Process/cplc.py</u>